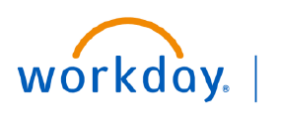

VUMC BUSINESS EDUCATION

## **Find Active Suppliers**

This guide will explain how to Find Active Suppliers in Workday. The **Find Suppliers** report can be used to view active suppliers in Workday. **Departments, Procurement, Accounts Payable and Settlement** teams can access the **Find Suppliers** report from the Search bar.

| Find Active Suppliers                            |  |  |  |  |  |  |  |
|--------------------------------------------------|--|--|--|--|--|--|--|
| 1. Type <b>Find Suppliers</b> in the Search bar. |  |  |  |  |  |  |  |
| Γhe report will display in the search results.   |  |  |  |  |  |  |  |
| 2. Select the report.                            |  |  |  |  |  |  |  |
| On the <b>Find Suppliers</b> page:               |  |  |  |  |  |  |  |
| 3. Enter the Supplier Status field as Active.    |  |  |  |  |  |  |  |
| 4. Click <b>OK</b> to view the report.           |  |  |  |  |  |  |  |
|                                                  |  |  |  |  |  |  |  |

| Q | find         | suppliers 1             | $\otimes$ |    |  |
|---|--------------|-------------------------|-----------|----|--|
|   | Find<br>Repo | Suppliers 2             |           |    |  |
|   |              | Find Suppliers          |           |    |  |
|   |              | Supplier                |           | ∷≡ |  |
|   |              | Supplier Name           |           |    |  |
|   |              | Supplier ID             |           |    |  |
|   |              | Supplier Status         | × Active  | := |  |
|   |              | Supplier Category       |           | := |  |
|   |              | Supplier Group          |           | := |  |
|   |              | Customer Account Number |           |    |  |
|   |              | DUNS Number             |           |    |  |
|   |              | Payee Alternate Names   |           | := |  |
|   |              | Supplier Contacts       |           | := |  |
|   |              | OK Cancel               | $\supset$ |    |  |

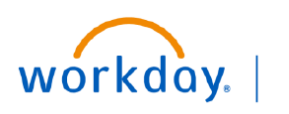

## VUMC BUSINESS EDUCATION

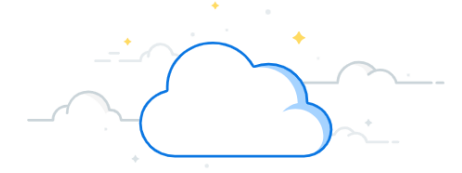

## Find Active Suppliers-Page 2

## **Find Active Suppliers**

The Find Suppliers report will display all active suppliers.

5. Click the supplier to view details.

| ſ | Find S    | d Suppliers 📧 🏥        |                 |                    |                   |                              |                   |                |                |                   |                    |                      | XIII                       |
|---|-----------|------------------------|-----------------|--------------------|-------------------|------------------------------|-------------------|----------------|----------------|-------------------|--------------------|----------------------|----------------------------|
|   | Supplier  | Status Active          | IRS 1099 Suppli | er No              |                   |                              |                   |                |                |                   |                    |                      |                            |
|   |           |                        |                 |                    |                   |                              |                   |                |                |                   |                    |                      |                            |
|   | 8098 item | items                  |                 |                    |                   |                              | Customer          |                |                |                   |                    | 19 19 1              | =                          |
|   | Supplier  | Supplier Name          | Supplier ID     | Supplier<br>Status | Supplier Category | Supplier Group               | Account<br>Number | DUNS<br>Number | Alternate Name | Supplier Contacts | Parent<br>Supplier | IRS 1099<br>Supplier | Rem                        |
| 5 | Q         | 1 CELL BIO INC         | 0000179333      | Active             | Medical Supplies  | Suppliers N-Z                |                   |                |                |                   |                    | No                   | 200<br>Wat<br>Unit         |
|   | Q         | 10X GENOMICS INC       | 0000186304      | Active             | Lab               | Suppliers N-Z                |                   |                | 20xGen         | Chanel Moon       |                    | No                   | Dep<br>Pali<br>Unit        |
|   | Q         | 1156 NASHVILLE PIKE    | 0000209749      | Active             | Medical Supplies  | Suppliers N-Z                |                   |                |                | Bill Smith        |                    | No                   | 115<br>Gall<br>Unit        |
|   | Q         | 12 POINT SIGNWORKS LLC | 0000200587      | Active             | Medical Supplies  | Garnishment<br>Suppliers N-Z |                   |                |                |                   |                    | No                   | 112<br>Ste<br>Frai<br>Unit |
|   | Q         | 155 WELLINGTON DRIVE   | 0000207867      | Active             | Medical Supplies  | Suppliers N-Z                |                   |                |                |                   |                    | No                   | 215<br>Por                 |